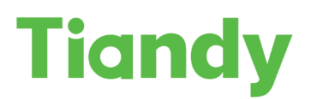

| Опис:    | Підключення камер Tiandy до сторонніх відеореєстраторів | Дата:     | 18.08.2020 |
|----------|---------------------------------------------------------|-----------|------------|
| Продукт: | Tiandy IPC, 3 <sup>rd</sup> -party NVRs, XVRs           | Сторінки: | 6          |

# Підключення камер Tiandy до сторонніх відеореєстраторів за допомогою протоколів Onvif та RTSP

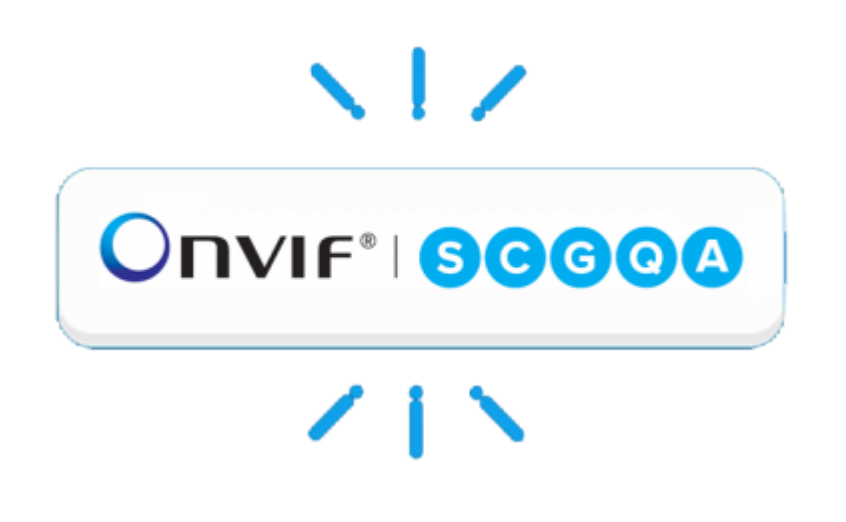

Перед початком налаштування переконайтесь, що Ваше обладнання оновлено до останньої версії ПЗ.

Для отримання останньої версії зверніться на <u>support@tiandy.com.ua</u>, вказавши модель пристрою, серійний номер на поточну версію ПЗ.

Для додавання IP камери Tiandy на сторонній відеореєстратор існує 2 основних протоколи – **ONVIF** та **RTSP.** 

Які переваги надає спосіб підключення за допомогою ONVIF:

- Виявлення пристроїв
- Передача відеоданих
- Прийом і передача аудіоданих
- Управління поворотними камерами (PTZ)
- Відеоаналітика (наприклад, виявлення руху)

Ці параметри залежать від сумісності версій протоколу ONVIF. У деяких випадках частина параметрів може бути недоступна, або некоректно працювати.

У випадку підключення за допомогою **RTSP** доступно:

- Передача відеоданих.
- Прийом і передача аудіоданих.

Тому використання протоколу **ONVIF** ми вважаємо більш пріоритетним.

# Наведемо приклад підключення роботизованої IP камери Tiandy TC-H323Q до NVR Hikvision DS-7616NI-K2 за допомогою протоколу ONVIF.

1. У веб-інтерфейсі відеореєстратора переходимо в пункт Configuration -> System -> Camera Management і додаємо камеру, нажимаючи кнопку Add:

| HII | KVISION                 | Live V | liew        | Playback    | Picture    | Configur    | ration          |          |           |                 | 👤 admin | 👔 Help | E+ Logo |
|-----|-------------------------|--------|-------------|-------------|------------|-------------|-----------------|----------|-----------|-----------------|---------|--------|---------|
| Ţ   | Local                   | IP C   | amera       |             |            |             | 1               |          |           |                 |         |        |         |
|     | System                  |        | IP Camera   |             |            |             | Add Modify      | Delete   | Quick Add | Custom Protocol | Activat | ion    |         |
|     | System Settings         | 0      | Channel No. | Camera Name | IP Address | Channel No. | Management Port | Security | Status    | Protocol        | Join    |        |         |
|     | Maintenance<br>Security |        |             |             |            |             |                 |          |           |                 |         |        |         |
|     | Camera Management       |        |             |             |            |             |                 |          |           |                 |         |        |         |
|     | User Management         |        |             |             |            |             |                 |          |           |                 |         |        |         |

2. У новому вікні необхідно ввести наступну інформацію:

| IP Camera         | ×              |
|-------------------|----------------|
| IP Camera Address | 192.168.10.220 |
| Protocol          | ONVIF 🗸        |
| Management Port   | 80             |
| User Name         | admin          |
| Password          | •••••          |
| OK                | •••••          |
| Transfer Protocol | Auto 🗸         |
|                   | OK Cancel      |

| IP Camera Address – IP адреса камери Tiandy     |
|-------------------------------------------------|
| Protocol – ONVIF                                |
| Management Port – 80                            |
| User Name – логін до камери Tiandy              |
| Password – пароль до камери Tiandy              |
| ОК – повторення паролю                          |
| Transfer Protocol – рекомендуємо залишити Auto. |

Натискаємо ОК.

У випадку коректного введення даних, ви маєте отримати статус камери "Online":

| Channel No. Camera Name IP Address Channel No. Management Port Security Status Protocol Joint |   |
|-----------------------------------------------------------------------------------------------|---|
|                                                                                               | ı |
| D1 Channel 1 192.168.10.220 1 80 Risk Online ONVIF                                            |   |

## Додавання камери за допомогою RTSP мало чим відрізняється.

Для цього нам необхідно створити користувацький протокол підключення на відеореєстраторі Hikvision:

1. У веб-інтерфейсі відеореєстратора переходимо в пункт Configuration -> System -> Camera Management і натискаємо кнопку Custom Protocol:

| HIK | VISION            | Live | ə Vie | w I         | Playback    | Picture        | Configu     | ration          |          |           |                | 1 admin | n 🕧 Help | E+ Log |
|-----|-------------------|------|-------|-------------|-------------|----------------|-------------|-----------------|----------|-----------|----------------|---------|----------|--------|
| Ţ   | Local             | 18   | Can   | nera        |             |                |             |                 |          |           |                |         |          |        |
|     | System            |      | IF    | Camera      |             |                |             | Add Modify      | Delete   | Quick Add | ustom Protocol | Activ   | vation   |        |
|     | System Settings   |      |       | Channel No. | Camera Name | IP Address     | Channel No. | Management Port | Security | Status    | Protocol       | Join    |          |        |
|     | Maintenance       |      |       | D1          | Channel 1   | 192.168.10.220 | 1           | 80              | Risk     | Online    | ONVIF          |         |          |        |
|     | Security          |      |       |             |             |                |             |                 |          |           |                |         |          |        |
|     | Camera Management |      |       |             |             |                |             |                 |          |           |                |         |          |        |
|     | User Management   |      |       |             |             |                |             |                 |          |           |                |         |          |        |

## 2. У вікні вводимо наступні дані:

| Custom Protocol   | Custom Protocol 1 |  |  |  |  |  |
|-------------------|-------------------|--|--|--|--|--|
| Protocol Name     | RTSP Tiandy       |  |  |  |  |  |
| Main Stream Su    | b-Stream          |  |  |  |  |  |
| Enable Stream     |                   |  |  |  |  |  |
| Protocol          | RTSP 🗸            |  |  |  |  |  |
| Transfer Protocol | Auto 🗸            |  |  |  |  |  |
| Port              | 554               |  |  |  |  |  |
| Stream Path       | 1/1               |  |  |  |  |  |

Custom Protocol – обираємо користувацький протокол, який ми хочемо модифікувати. Protocol Name – називаємо користувацький протокол Protocol – RTSP Transfer Protocol – AUTO Port – типовий порт 554, змінюється в налаштуваннях камери Tiandy Stream Path – посилання на RTSP Tiandy

### Стандартне посилання RTSP Tiandy:

#### rtsp://admin:admin@192.168.1.2:554/1/1

де:

rtsp - тип протоколу

admin - ім'я облікового запису

admin - пароль облікового запису

192.168.1.2 - ІР-адреса камери

554 - RTSP порт камери (може бути змінений в налаштуваннях)

1 - канал

1 - потік

#### Навіщо потрібен 2-й потік?

На локальному моніторі підключеному до реєстратора в мульти-картинці реєстратор використовує додатковий потік для економії ресурсів. Наприклад, в маленьких зображеннях по 16 вікон зовсім не обов'язково декодувати Full HD роздільну здатність, досить D1. Ну а якщо Bu відкрили 1/4/8 вікон, то в цьому випадку декодується основний потік з високою роздільною здатністю.

 Додаємо камеру на реєстратор вже за допомогою створеного користувацького протоколу:

| RTSP Tiandy   |  |  |  |  |
|---------------|--|--|--|--|
| RTSP Tiandy 🗸 |  |  |  |  |
| 554           |  |  |  |  |
| 1             |  |  |  |  |
| admin         |  |  |  |  |
| •••••         |  |  |  |  |
| •••••         |  |  |  |  |
| Auto 🗸        |  |  |  |  |
| Enable        |  |  |  |  |
|               |  |  |  |  |

Зверніть увагу! Порт управління, номер каналу та протокол передачі даних вказувати тут не можна, адже це було зазначено при створенні користувацього протоколу.

У випадку успішного підключення будь-яким способом ви маєте отримати відеопотік з камери у розділі Live View вашого відеореєстратора.

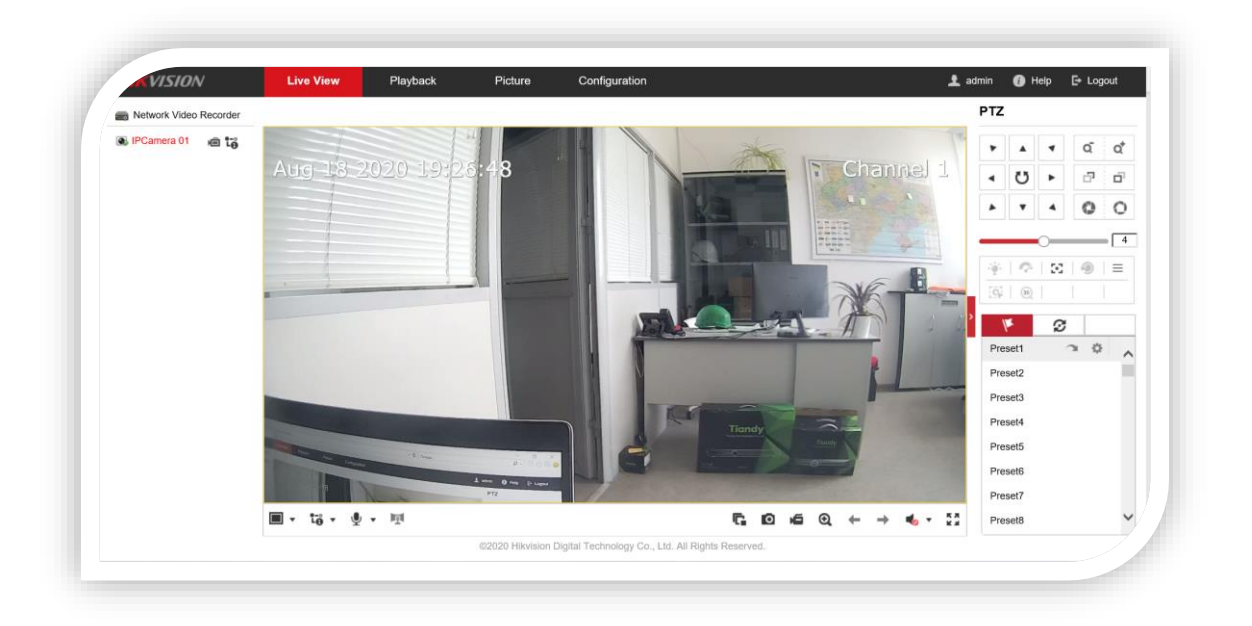